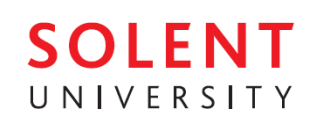

## Step-by-Step "Online Pre-Registration" User Guide

This step-by-step guide will show you how to enrol online which is essential to begin your International Foundation Programme. This can only be done by the student enrolling on the course – <u>we cannot do it for you</u>. Please follow the steps below carefully:

## • Step 1 – Student Portal

First, go to the "Student Portal", at this address: <u>https://www.solent.ac.uk/portal</u> then click on "Students":

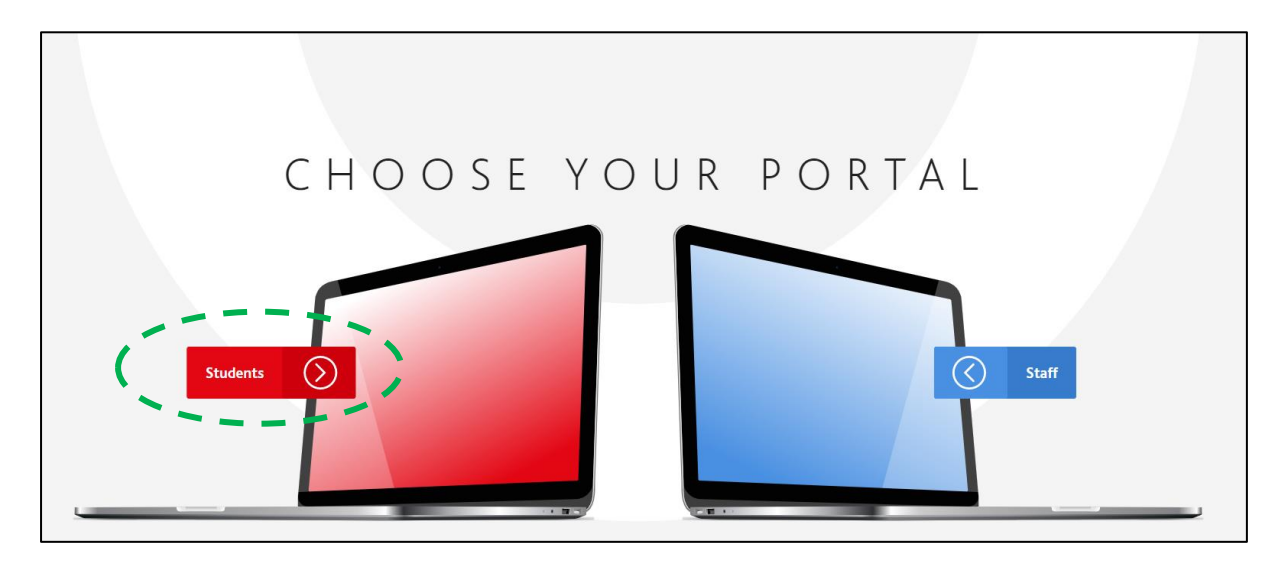

Then, click on "Apps" (as circled below):

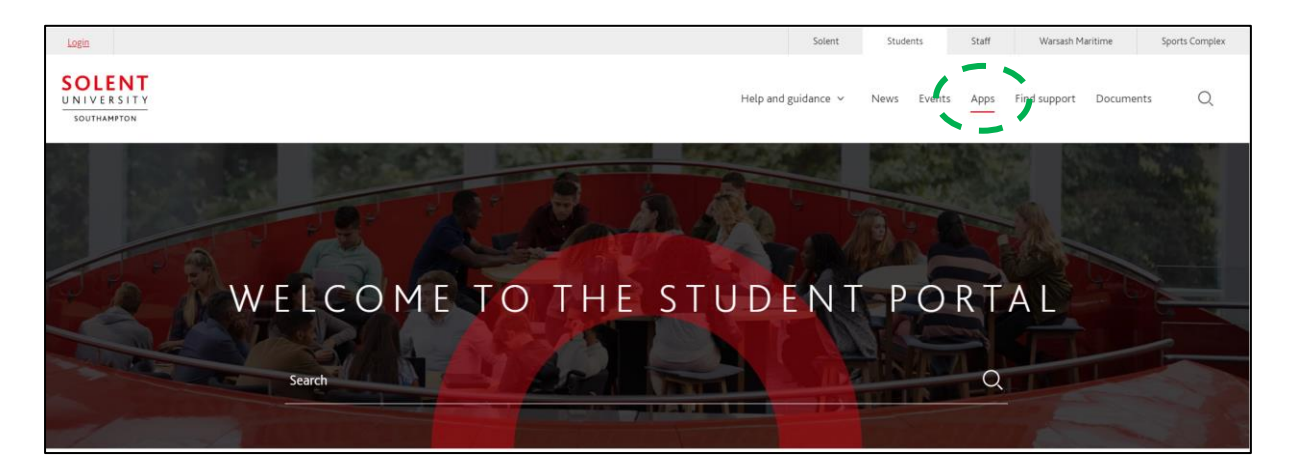

This will open the page below. From here you can access SOL, your student email account, your timetable and other essential information/services. This is a useful page to come back to later – so *bookmarking* it would be a good idea.

Then click "Student registration", as circled in the image below:

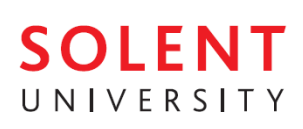

| ļ | Apps                            |                                                                                                    | Fil                     | lter quick links                              | Start typing Q                                    |
|---|---------------------------------|----------------------------------------------------------------------------------------------------|-------------------------|-----------------------------------------------|---------------------------------------------------|
| E | ssential ap                     | plications                                                                                                    |                         |                                               |                                                   |
|   | Exam timetables                 | View your timetable using the standard timetabling app.<br>More                                                                   | General enquiries       | Contact our profe                             | essional services and support teams.              |
|   | Craduation                      | Book on to your graduation ceremony online.<br>More                                                                               | Request a letter        | Print a letter con<br><u>More</u>             | firming your status as a student.                 |
|   | Solent Online<br>Learning (SOL) | Access your course materials, participate in forums with your lecturers<br>and peers and submit assessments online<br><u>More</u> | Q<br>Student placements | Add the details o<br>approved.<br><u>More</u> | f your placement/work-based learning for it to be |
|   | Student registration            | Register for your next year of study.<br>More                                                                                     | Student results         | View your results<br><u>More</u>              | s from your current year of study.                |
|   | Unit options                    | Choose optional units available on your course.<br>More                                                                           |                         |                                               |                                                   |

You can also use this link to get to the registration page: <u>https://student-registration.app.solent.ac.uk</u>

## • Step 2 – Log in

You will then log in using the Solent login details (*username & password*) – these will have been sent to you by email (from the admissions team) with your enrolment information:

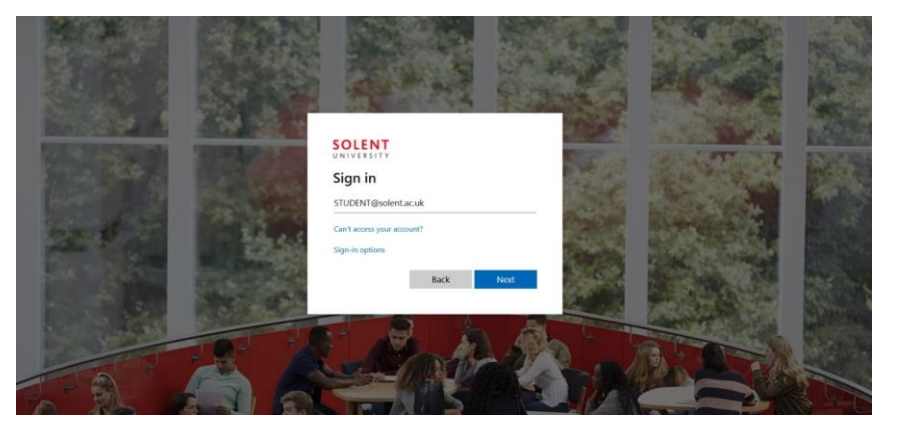

## • Step 3 – Registering on a course

Now you are logged in, the system will automatically find the courses on which you are able to register. Scroll to the bottom of the page, and **click all of the blue** "Register Me" buttons:

# SOLENT UNIVERSITY

| UNIVERSITY<br>SOUTHAMPTON                                         | Help and guidance \vee                                                             | News                                    | Events                                | Apps                                | Find support                                               | Documents                                                  | Q                                |
|-------------------------------------------------------------------|------------------------------------------------------------------------------------|-----------------------------------------|---------------------------------------|-------------------------------------|------------------------------------------------------------|------------------------------------------------------------|----------------------------------|
|                                                                   |                                                                                    |                                         |                                       |                                     |                                                            |                                                            |                                  |
| Regist                                                            | ration                                                                             |                                         |                                       |                                     |                                                            |                                                            |                                  |
| Online registration is<br>your studies in Septe                   | s now open for the course<br>ember you will be notified                            | s shown a<br>when reg                   | at the both<br>gistration c           | om of thi<br>opens.                 | is page. If you ar                                         | e a student retur                                          | ning to                          |
| Please note that this recommend that yo                           | s registration service may<br>ou only use a full desktop b                         | not be co<br>prowser.                   | mpatible v                            | with some                           | e Android and A                                            | pple mobile devic                                          | ces. We                          |
| Overseas                                                          | students                                                                           |                                         |                                       |                                     |                                                            |                                                            |                                  |
| As requested by the<br>produce a valid pass<br>with a new or amen | UK Border Agency, South<br>port and student visa befo<br>ded passport/student visa | ampton S<br>pre they c<br>a will also i | olent Univ<br>an comple<br>need to pr | ersity rea<br>te enrolr<br>oduce th | quires new inter<br>ment at the insti<br>ese on arrival at | national students<br>tution. Returning<br>the University b | s to<br>s students<br>efore they |
| can complete regist                                               | ration.                                                                            |                                         |                                       |                                     |                                                            |                                                            |                                  |
| • New Stude                                                       | ents +44 (0) 23 8201 504                                                           | 56 or em                                | ail admiss                            | sions@sr                            | olent.ac.uk                                                |                                                            |                                  |
| Returning                                                         | Students +44 (0) 23 820                                                            | )1 5023 c                               | or email <mark>s</mark> t             | tudent.r                            | egistry@solen1                                             | .ac.uk                                                     |                                  |
| Warsash Mariti                                                    | me Academy (WMA)                                                                   |                                         |                                       |                                     |                                                            |                                                            |                                  |
| • New Stude                                                       | ents +44 (0) 23 8201 50                                                            | 15 or em                                | ail wma.a                             | dmissio                             | ns@solent.ac.u                                             | ik                                                         |                                  |
| Returning                                                         | Students +44 (0) 23 820                                                            | )1 5023 c                               | or email <mark>st</mark>              | tudent.r                            | egistry@solent                                             | ac.uk                                                      |                                  |
| The Student Hu                                                    | ıb                                                                                 |                                         |                                       |                                     |                                                            |                                                            |                                  |
| • General qu                                                      | ueries from all students                                                           | +44 (0) 2                               | 3 8201 5                              | 200 or e                            | mail <mark>student.</mark> h                               | ub@solent.ac.u                                             | k                                |
| Phone lines are o                                                 | open from 8.30am – 5pi                                                             | m Monda                                 | ay to Thur                            | rsday, an                           | d 8.30am - 4.3                                             | Opm on Friday.                                             |                                  |
|                                                                   |                                                                                    |                                         |                                       |                                     |                                                            |                                                            |                                  |

To proceed to registration please click on the **'Register Me'** link below following the course title. If your course is showing 'service not available' and you are not awaiting the results of resits please contact the relevant department in the 'help and support' section above.

BA (Hons) Business Management

As a further check you will be asked to enter your User Name and Password again. Your "User Name" is the first part of your email address without the "@solent.ac.uk", the password is the same.

Year O

1

Register Me

|                             | Logout |
|-----------------------------|--------|
| SOLENT<br>UNIVERSITY        |        |
| You are in: Confirm a Place |        |
| Login                       |        |
| User Name Descent Cogin     |        |

Now we can start the registration process....

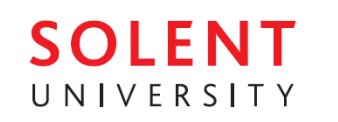

## • Step 4 – The registration process

The next steps go through each screen with examples. A video which guides you through the following steps, can be found here: <u>https://www.youtube.com/watch?v=OGxBfjHTKYM</u>

## • The Welcome Screen

This screen contains information only. Check the information about you is correct, and *make a note of the phone numbers and emails addresses*. The click "**Next**" (at the bottom).

| Welcom                                                                            | e                                                                                                    |                                                                                                    | Progress                  |
|-----------------------------------------------------------------------------------|----------------------------------------------------------------------------------------------------|----------------------------------------------------------------------------------------------------|---------------------------|
| Name:<br>Course Name:                                                             | Mr Pac Man<br>BA (Hons) Animation                                                                                                    | ID Number: 14381010<br>Course Year: 1                                                                                                    | Welcome<br>Review Profile |
| Faculty:                                                                          | School of Media Arts and Tec                                                                                                    | hnology Date Of Birth: 01 Jan 2000                                                                                                    | Review Curriculum         |
| Welcome                                                                           |                                                                                                    |                                                                                                    | Data Protection           |
| Welcome to o<br>to take you th                                                    | on-line registration. Please follo<br>hrough the process.                                                                                                    | w the guidance provided on each page                                                                                                    | Pay Fees                  |
| Students are<br>the Solent Ch<br>documents ca                                     | requested to read the Universit<br>arter and all University policies<br>an be found on the relevant pag                                                                            | y's 'terms and conditions' which include<br>and regulations. Copies of these<br>es of this system.                                                 | Register                  |
| Fields marked                                                                     | d with an ** are mandatory and                                                                                                    | must be completed.                                                                                                    |                           |
| Some fields h<br>next to the fi                                                   | ave additional pop up help whi<br>eld.                                                                                                    | ch can be accessed by clicking on the '?'                                                                                                    |                           |
| On certain sc                                                                     | reens you will also find <mark>links</mark> wi                                                                                                    | nich can be opened by clicking on them.                                                                                                    |                           |
| If you have an relevant depa                                                      | ny problems whilst completing y<br>artment below on:                                                                                                    | our registration, please call the                                                                                                    |                           |
| Southamptor<br>New Stude<br>Returning<br>Warsash Mar<br>New Stude<br>Returning    | City Centre Campus<br>ents +44 (0) 23 8201 5066 or em<br>Students +44 (0) 23 8201 5023<br>ritime Academy (WMA)<br>ents +44 (0) 23 8201 5015 or em<br>Students +44 (0) 23 8201 5023 | ail admissions@solent.ac.uk<br>or email student.registry@solent.ac.uk<br>ail wma.admissions@solent.ac.uk<br>or email student.registry@solent.ac.uk |                           |
| <ul> <li>General q<br/>student.h</li> <li>Phone lines a<br/>on Friday.</li> </ul> | Hub<br>ueries from all students +44 (0)<br>ub@solent.ac.uk<br>re open from 8.30am - 5pm Mor                                                                                        | 23 8201 5200 or email<br>nday to Thursday, and 8.30am - 4.30pm                                                                                     |                           |
| For detailed                                                                      | help on this screen click here                                                                                                    |                                                                                                    |                           |
| Previous surnar                                                                   | ne/family name if applicable: ?                                                                                                    |                                                                                                    |                           |
|                                                                                   | What is your Sex: ? *                                                                                                    | ◎ Female ● Male                                                                                                    |                           |
|                                                                                   |                                                                                                    |                                                                                                    | •                         |

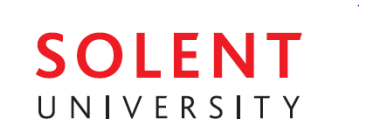

## • Home Address Screen

The next screens set up your addresses. You will have a "Home Address", "Term Address" and "Mailing Address".

Your "*Home Address*" is your permanent address, as an international student, this can be your parents' address in your home country. Mail will be sent here by default.

*Note*: set your "Email Address" as your personal email address.

| Address: ?     |   |                     |        |
|----------------|---|---------------------|--------|
| Postcode:      |   | AB11 5BA            | Lookup |
|                | • | THE TILTED WIG      |        |
|                |   | 55-56 CASTLE STREET |        |
|                |   | ABERDEEN            |        |
|                |   | ABERDEENSHIRE       |        |
| Email Address: | * | harryp@hogwarts.wiz |        |
| Telephone No.: |   |                     |        |
| Mobile No.:    |   |                     |        |
| Fax No.:       |   |                     |        |

### • Term Address Screen

Your "*Term Address*" is where you will live while studying in the UK – your Southampton address. Mail is not sent here by default, but can be.

*Note*: set your "Term Email Address" as your Solent email address.

REMEMBER: the main method of communication will be your Solent email – <u>check it daily</u>.

• Mailing Address Screen

Your "*Mailing Address*" is where Solent university will send your mail. This can be set to either your Home Address, your Term Address or a third address.

| Came as have address        |                     |        |
|-----------------------------|---------------------|--------|
| Same as nome address        |                     |        |
| Postcode:                   | * AB11 5BA          | Lookup |
|                             | * THE TILTED WIG    |        |
|                             | 55-56 CASTLE STREET |        |
|                             | ABERDEEN            |        |
|                             | ABERDEENSHIRE       |        |
|                             |                     |        |
| Term Phone:                 |                     |        |
| Term Mobile:                |                     |        |
| Term Email Address: ? *     | harryp@hogwarts.wiz |        |
| Term Accommodation Code: ?* | select              | •      |

| Same as home address |   | Same as term address |        |
|----------------------|---|----------------------|--------|
| Postcode:            | * | AB11 5BA             | Lookup |
|                      | * | THE TILTED WIG       |        |
|                      |   | 55-56 CASTLE STREET  |        |
|                      |   | ABERDEEN             |        |
|                      |   | ABERDEENSHIRE        |        |
|                      |   |                      |        |

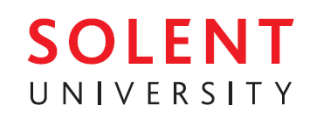

## • Statistical Information Screen

Now you will be asked a number of questions about you. These questions may be different from the example below, as they depend on your course.

## All questions on this screen are \* mandatory and <u>must</u> be completed.

| Nationality: ?                                                        | UNITED KINGDOM            |
|-----------------------------------------------------------------------|---------------------------|
| Domicile: ?                                                           | ENGLAND                   |
| Disability: ?*                                                        |                           |
| A specific learning difficulty such as dyslexia, dyspraxia or AD(H)D  | T                         |
| Disabled student allowance : ? *                                      |                           |
| The student has a disability and is not in receipt of Disabled Studen | t Allowance 🔻             |
| Ethnic origin: ? *                                                    |                           |
| 10 White 🔹                                                            |                           |
| What is your religion: ? *                                            |                           |
| No religion 🔻                                                         |                           |
| What is your sexual orientation: ? *                                  |                           |
| Heterosexual 🔻                                                        |                           |
| Is your gender identity the same as the gender you were assigned at   | birth: ?*                 |
| Yes 🔻                                                                 |                           |
| Last school/college you attended: ?*                                  |                           |
| Barton Peveril College                                                |                           |
| Where did you gain your highest previous qualification: ? *           |                           |
| Within the UK V                                                       |                           |
| What is the highest level you have attained: *                        |                           |
| Level 3                                                               |                           |
| Qualification on Entry: *                                             |                           |
| A/AS level                                                            | •                         |
| Have you had assessment and guidance ? *                              |                           |
| ○ Yes ● No                                                            |                           |
| Who will pay your fees: ?*                                            |                           |
| Award assessed by English or Welsh LEA & paid in full by LA or by th  | ne SLC (i ▼               |
| Have either of your parents obtained a higher education qualification | n. e.g. A Degree, Diploma |
| or Certificate: ( "                                                   |                           |
| Prefer hot to say +                                                   |                           |
| Occupation of main wage earner at your home address: ? *              |                           |
|                                                                       |                           |
| Have you been in care at any time since your 16th Birthday ? *        |                           |
| Livot a care leaver                                                   |                           |
| Save And Exit                                                         | Back Next                 |

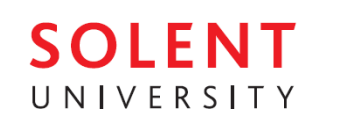

### o Identification Screen

As an international student you are required to provide your passport and visa information. If you are an online student, studying outside the UK, or you have not yet received your visa, enter Visa Number: **000000**, Start Date: *day before today's date*. End Date: *1 year from today*.

| ID type: ?       | Passport                |
|------------------|-------------------------|
| ID number: ?*    | ABC123456XYZ            |
| Start Date: ? *  | 01 🗸 January 🗸 2010 🗸   |
| End Date: ?*     | 31 V December V 2020 V  |
|                  |                         |
| Visa number: ? * | 000000                  |
| Start Date: ? *  | 04 🗸 May 🖌 2020 🗸       |
| End Date: ?*     | 26 🕶 May 🕶 2020 🕶       |
|                  | Save And Exit Back Next |

• Next of Kin Screen

Your "**Next of Kin**" is the person who we should contact in case of an emergency. Click Add (as circled), then add their information.

| ontact Name | Relationship    | Addres    | 55        | Postcode  | Phone       |      |         |
|-------------|-----------------|-----------|-----------|-----------|-------------|------|---------|
| red Bloggs  | FATHER          | 2 The I   | louse     | AA1 1AA   | 01234565656 | Edit | Reprove |
|             |                 |           |           |           |             |      | Add     |
|             |                 |           |           | Sa        | ve And Exit | Bac  | k Next  |
| Co          | ntact first nan | ne: * Ma  | ry        |           |             |      |         |
| 0           | Contact surnan  | ne: * Blo | ggs       |           |             |      |         |
|             | Relationsh      | ip: * M   | DTHER     | 1         | •           |      |         |
| Same as ho  | me address      | 13        | Same as   | s term ad | dress       |      |         |
|             | Postco          | le: * 🗛   | 1 1AA     |           |             |      | Lookup  |
|             | Addre           | ss: * 2 1 | The Hous  | e         |             |      |         |
|             |                 | We        | odland \  | Way       |             |      |         |
|             |                 | Fo        | rest      |           |             |      |         |
|             |                 | Bo        | rsetshire | ř.        |             |      |         |
|             |                 |           |           |           |             |      |         |
|             | Telephor        | ne: * 01: | 2345656   | 56        |             |      |         |

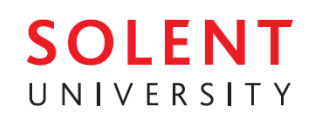

#### • Data Protection Screen

UK privacy law requires your consent before we can discuss the finances related to course with anyone – including your parents. Unless you wish to manage your finances alone, complete the contact information with the details of who is paying for the course, tick the declarations (as below), and click "**Next**".

| I give permission for the University to share my financial information relating to my studies with                                                                                                    |                            |  |  |  |  |  |  |
|----------------------------------------------------------------------------------------------------|----------------------------|--|--|--|--|--|--|
| First contact name: ?                                                                                                    | Fred Bloggs                |  |  |  |  |  |  |
| First contact relationship: ?                                                                                                    | Father                     |  |  |  |  |  |  |
| Second contact name:                                                                                                    | Peter Stevens              |  |  |  |  |  |  |
| Second contact relationship:                                                                                                    | Employer                   |  |  |  |  |  |  |
| Do you have any criminal convictions<br>that are undisclosed to the University? ? *                                                                                                    | ◉ No ○ Yes                 |  |  |  |  |  |  |
| <ul> <li>I have read the University's Data Protection Declaration and understand how my Personal Data will be used.</li> <li>Image: Second Second Se</li></ul> |                            |  |  |  |  |  |  |
| I have read the University's Terms and Conditions and                                                                                                    | agree to be bound by them. |  |  |  |  |  |  |
|                                                                                                    | Save And Exit Back Next    |  |  |  |  |  |  |

## • Funding Screen

As a QAHE student, you should fill in the following:

| (Amount to be paid by calf and (ar parent)                                       | Course Fee (£): ?                                                    | 8050          | 8050             |      |      |  |
|----------------------------------------------------------------------------------|----------------------------------------------------------------------|---------------|------------------|------|------|--|
| – write your <mark>total course fee</mark>                                       | Amount to be paid by 3<br>self and/or parent (£): ?                  |               |                  |      |      |  |
| 'Amount to be paid by student loan' – <i>you</i>                                 | Amount to be paid by student loan $(f)$ :                            |               |                  |      |      |  |
| don't need to write anything here                                                | Amount to be paid by<br>your employer or sponsor (£):<br>Employer: ? |               |                  |      |      |  |
| 'Amount to be paid by your employer or sponsor' – <i>you don't need to write</i> |                                                                      |               | Big Tech Limited |      |      |  |
| anything here                                                                    | Employer Contact:                                                    | Peter Stevens |                  |      |      |  |
| 'Amount to be paid by student loan' – you                                        | Employer Phone:                                                      | 0987654       | 321              |      |      |  |
| 'Employer' - write N/A                                                           |                                                                      |               | Save And Exit    | Back | Next |  |
| 'Employer Contact' - write <mark>N/A</mark>                                      |                                                                      |               |                  |      |      |  |
| 'Employer Phone' - write <mark>0000</mark>                                       |                                                                      |               |                  |      |      |  |

.....then click "<mark>Next</mark>".

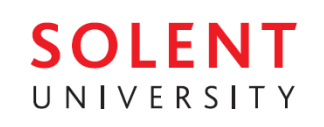

#### **Registration Confirmation Screen** 0

Congratulations! You have successfully completed the first stage of the registration process.

Final registration will take place at the University when you arrive on campus and should be completed quickly because of the steps taken today.

If you have a printer, you should print a copy of this page (using the Print button at the bottom of the page), and bring it to final registration which will happen at the university. A confirmation e-mail will be sent to your home e-mail address.

## Do not forget to bring along your passport and visa for inspection.

Thank you for completing your Online Pre-Registration, we look forward to seeing you soon!

#### Online Registration Reference No: #85214

his is the registration summary skipped page message

egistration Confirmation

hank you for completing your registration online

ummary of your registration data can be found below. If you would like to keep a copy of this for your re of button at the bottom of the page.

confirmation e-mail will be sent to your home e-mail address containing your registration su nary and other important ampus Cards

s well as library access, cashless vending (i.e. printing/photocopying and catering) and Sport Solent, your card w nonitoring engagement.

ou will be required to present your Campus Card to a reader at every learning event from the start of the new aca alture to do so could lead to you being withdrawn from your course

eturning students, please don't forget to bring your sampus cards with you when returnin surgeable for lost cards.

re look forward to seeing you shortly.

or returning Home, EU and Island students and Overseas students with no Passport or Visa Changes.

u are now fully registered. ing Overseas students with Passport or Visa Chang

u have successfully completed the first stage of the registration process.

nal registration will be completed once you have presented your passport and visa to the faculty for checking

ID Number:

Course year:

Faculty:

or all m

or all new students ou have successfully completed the first stage of the registration process.

Final registration will be completed once you have presented your identification in person at the university. You with your campus card.

#### Seneral

TEST PORTAL1 Date of birth: 01-JAN-00 BA (Hons) Advertising Course:

12078026 Faculty of the Creative Industries and Society

| uddresses .   |                                                             |                                                             |                                                             |  |
|---------------|-------------------------------------------------------------|-------------------------------------------------------------|-------------------------------------------------------------|--|
|               | Home Address                                                | Term Address                                                | Mailing Address                                             |  |
| Address       | Grampian Transport, 54 Castle<br>Street, ABERDEEN, ABTT 58A | Grampian Transport, 54 Castle<br>Street, ABERDEEN, ABTI 58A | Grampian Transport, 54 Castle<br>Street, ADERDEEN, AB11 SEA |  |
| mail Address  | #\$b.com                                                    | a@b.com                                                     | +                                                           |  |
| Telephone No. |                                                             |                                                             |                                                             |  |
| Mobile No.    | •                                                           |                                                             | · · · · · · · · · · · · · · · · · · ·                       |  |
| Fax No.       | 4                                                           | -                                                           | 1 x                                                         |  |

## **USEFUL CONTACTS:**

| What kind of help do you need?                    | Who to contact?                                       |
|---------------------------------------------------|-------------------------------------------------------|
| General questions about the International         | Sarah Dye – Head of the Pathway Centre                |
| Foundation Programme and induction week; your     | sarah.dye@solent.ac.uk                                |
| progression degree                                |                                                       |
| Questions about your timetable; your lessons;     | Gavin Coverley – IFP Programme Leader                 |
| your modules & assessments                        | gavin.coverley@solent.ac.uk                           |
| Questions about your arrival in the UK, updating  | Linda Fraser-Wilson – Programme Support/Administrator |
| your contact details, accommodation               | (QAHE)                                                |
|                                                   | linda.fraser-wilson@solent.ac.uk                      |
| Questions about setting up MFA; IT software       | ict.servicedesk@solent@ac.uk                          |
| support                                           |                                                       |
| Using Solent Online Learning (SOL); logging in to | LTU@solent.ac.uk OR virtual Zoom helpdesk             |
| SOL; IT hardware support                          | https://learn.solent.ac.uk/helpdesk                   |
|                                                   | (10am-4pm) for help, advice and support               |
| Questions about admissions/enrolment on the IFP   | Pathway.admissions@solent.ac.uk                       |
| Questions about your course fees                  | QAHEFinanceSupport@qa.com                             |
| Questions about your BRP card                     | pbi@solent.ac.uk                                      |

Always include your full name and Solent student number in all email communication.